# \* ow to Deploy a **b** Project Usir ne-Click Publish isual Studio

Author. Balázs Erdész

Contact <u>blaiseforrester@gmail.com</u> HostASP Client since: 08/2012 HostASP your trusted application service provider

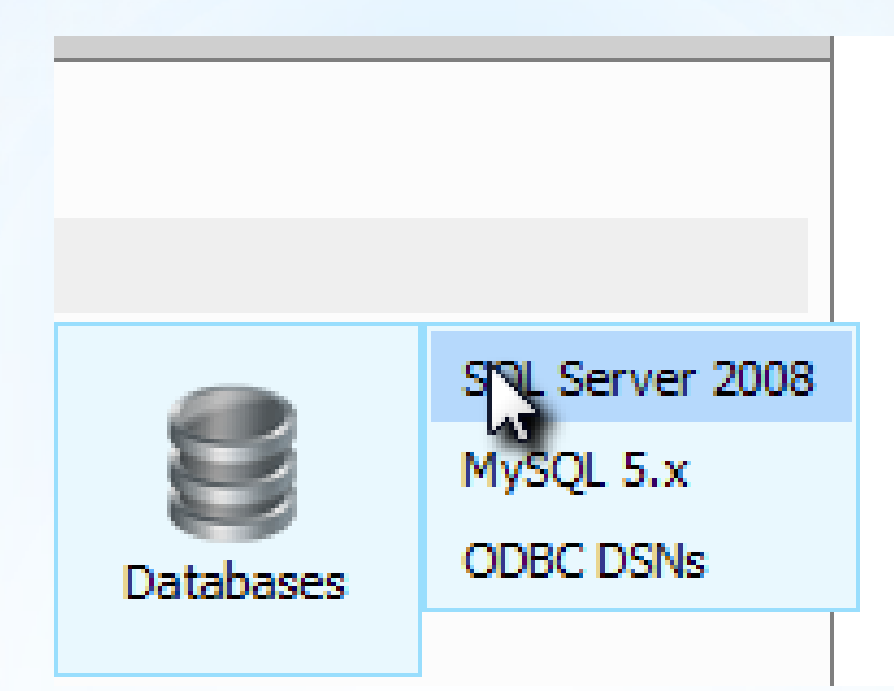

Log into the control panel and create a new database.

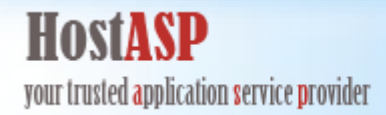

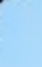

| At a series | SQL Server 2008 Datal |
|-------------|-----------------------|
| Create Dat  | abase                 |
| <u>Name</u> |                       |
| fo          |                       |
| 4           |                       |

Click Create Database. Don't forget to enter a name for your database ASP your trusted application service provider

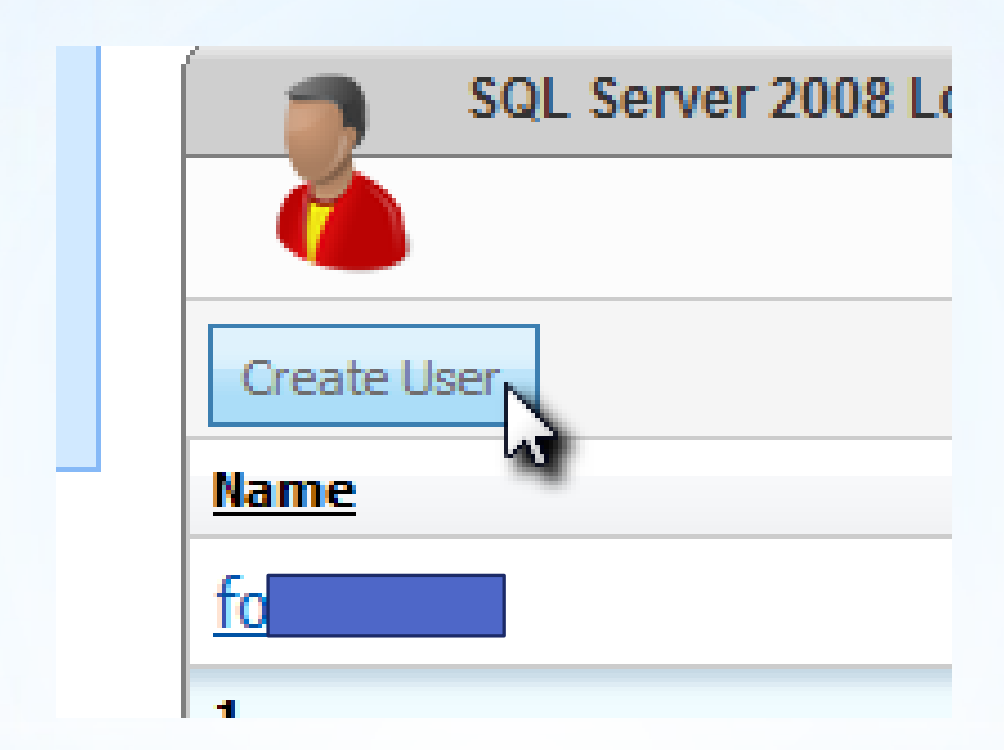

#### Create a user for your database and enter your password.

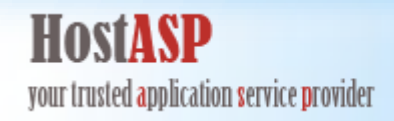

|                                                               |                |              |                              |                    |              |           |                  | Welcome I w                                                                                  | My Account   Sign Out        |
|---------------------------------------------------------------|----------------|--------------|------------------------------|--------------------|--------------|-----------|------------------|----------------------------------------------------------------------------------------------|------------------------------|
| HOSTASP<br>your trusted application se                        | rvice provider |              |                              |                    |              |           | Spaces<br>Domain | •                                                                                            | Q                            |
| Account Home                                                  | Reporting 👻    |              |                              |                    |              |           |                  |                                                                                              |                              |
| gpw                                                           |                |              |                              |                    |              |           |                  |                                                                                              |                              |
| Account Menu                                                  |                |              |                              |                    |              |           |                  |                                                                                              |                              |
| Spaces<br>Peers<br>Running Tasks<br>Audit Log<br>Online Store |                | ASP.NET Ecor | ing Spaces                   | n12                |              | 8         |                  | Full Name:<br>E-Mail:                                                                        | , m                          |
| My Ecommerce                                                  |                | Domains      | Web                          | FTP Accounts       | File Manager | Databases |                  | Created: 8/7/20                                                                              | 12 2:51:33 PM                |
|                                                               |                | Mail         | Microsoft Web<br>App Gallery | Scheduled<br>Tasks |              |           |                  | Updated: 8/7/20<br><u>View Account Summ</u><br><u>Edit Details</u><br><u>Change Password</u> | 12 2:51:33 PM<br><u>mary</u> |

Go back to the main page of the control panel and click domains.

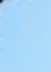

# ASP.NET Econom

Hosting Space Menu

## Domains

Web Sites

IP Addresses

FTP Accounts

Mail

Databases

HostASP your trusted application service provider

Click Web Sites.

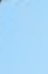

| Create Web Site |
|-----------------|
| Name            |
| erdeszbalazs.hu |
| 1               |
| Web Sites:      |

Click your domain name.

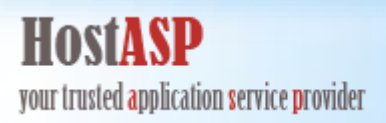

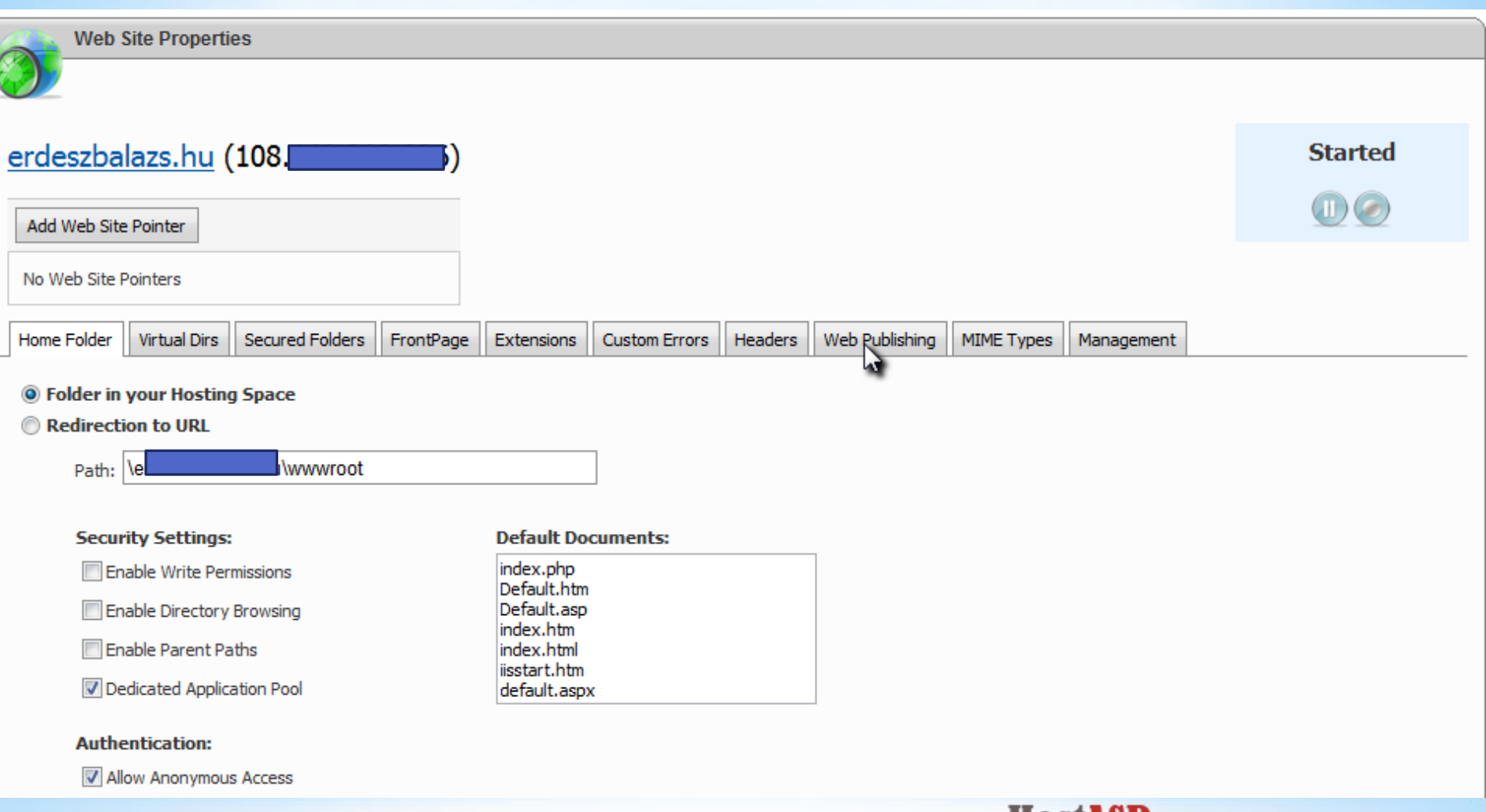

HOSTASP your trusted application service provider

#### Click web publishing.

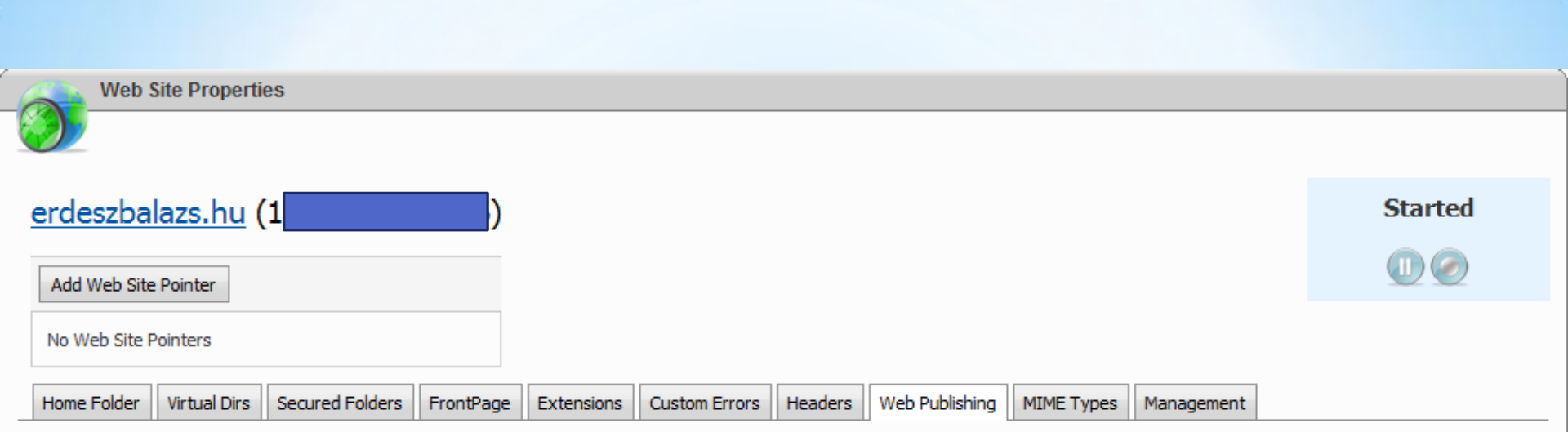

#### Web Deploy Publishing is Enabled.

Now you can publish content to this site easily via either Web Matrix or Visual Studio .NET 2010. Please use the link below to download publishing profile that makes it easy to publish the content online for your convenience. You also have an option to re-build publishing profile if you decide to change or update your publishing settings.

#### Download Publishing Profile for this web site / Re-build Publishing Profile for this web site

|                  | 3                                                                                                    |  |
|------------------|----------------------------------------------------------------------------------------------------|--|
| Username:        | E Contraction of the second second seco |  |
| Password:        | •••••                                                                                                    |  |
| Confim password: |                                                                                                    |  |
| Change Password  | Disable                                                                                                    |  |

### HostASP

Click Download Publishing Profile for this web site. This will generate an XML file with a special extension: .publishsettings Mine is erdeszbalazs.hu.publishsetting. Make sure you save this file.

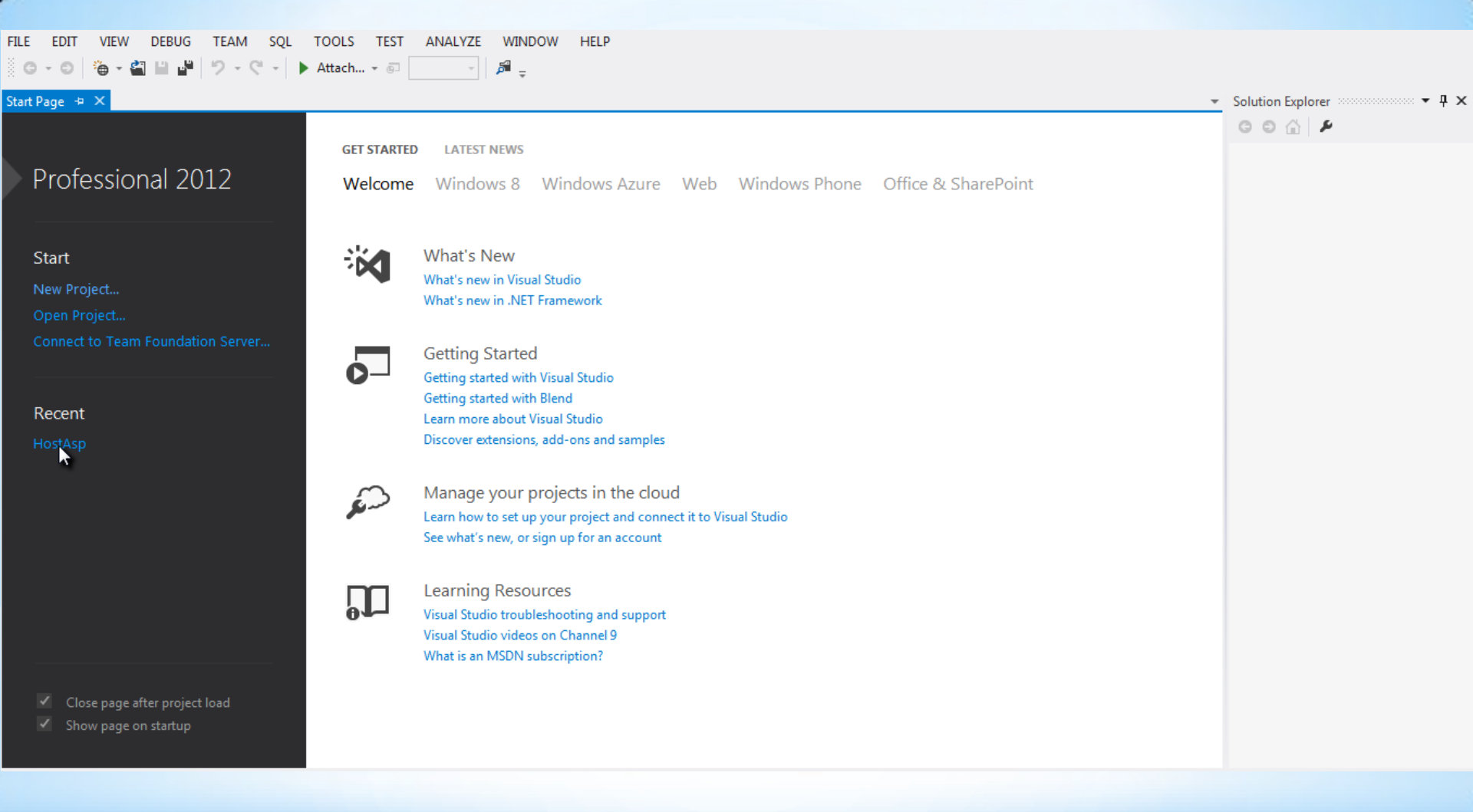

Launch Visual Studio and click the name of your project

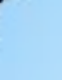

| Solu | ition | i Exp | plorer 🐨 🗧               | 1 |
|------|-------|-------|--------------------------|---|
| G    | Θ     | ŵ     | ) o-20 /                 |   |
| Sear | rch S | Solu  | ution Explorer (Ctrl+é)  | , |
| 10   | So    | lutio | on 'HostAsp' (1 project) |   |
| 4    | Ð     | Ho    | ostAsp                   |   |
|      | ⊳     | لكر   | Noperties                |   |
|      | ⊳     | -     | References               |   |
|      | ⊳     |       | Account                  |   |
|      | ⊳     |       | AdminOnly                |   |
|      |       |       | App_Data                 |   |
|      | ⊳     |       | App_Start                |   |
|      | ⊳     |       | Content                  |   |
|      | ⊳     |       | GCSE                     |   |
|      | ⊳     |       | Images                   |   |
|      | ⊳     |       | Photos                   |   |
|      | ⊳     |       | Poker                    |   |
|      | ⊳     |       | Scripts                  |   |
|      | ⊳     |       | Users                    |   |
|      | ⊳     |       | Videos                   |   |
|      |       | Ð     | Bundle.config            |   |
|      | ⊳     | ⊕     | Default.aspx             |   |
|      |       | Ð     | favicon.ico              |   |
|      | ⊳     | പ     | Global.asax              |   |
|      |       | Ð     | packages.config          |   |
|      | ⊳     | 1     | Site.Master              |   |
|      | ⊳     | Ð     | Web.config               |   |

×

ρ

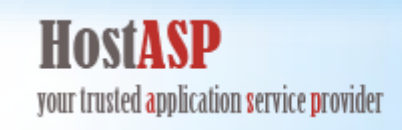

Right click the project's name in the solution explorer and then in the context menu choose publish.

| Profile    | Publishing to Windows Azure?                                   |
|------------|----------------------------------------------------------------|
| Connection | Download your publishing profile or sign up for a free account |
| Settings   | For other hosting options, visit our web hosting gallery       |
| Dreview    | Select or import a publish profile                             |
| Treview    |                                                                |
|            | erdeszbalazs.hu - Web Deploy  Import                           |
|            | Manage Profiles                                                |
|            |                                                                |
|            |                                                                |
|            |                                                                |
|            |                                                                |
|            |                                                                |
|            |                                                                |
|            |                                                                |

The Publish Web window appears and click Profile.

|                                              | pression                                                                                                    |
|----------------------------------------------|----------------------------------------------------------------------------------------------------|
| Profile<br>Connection<br>Settings<br>Preview | <ul> <li>Publishing to Windows Azure?</li> <li>Download your publishing profile or sign up for a free account</li> <li>For other hosting options, visit our web hosting gallery</li> <li>Select or import a publish profile</li> <li>erdeszbalazs.hu - Web Deploy</li> <li>Import</li> <li>Manage Profiles</li> </ul> |
|                                              | < Prev Next > Publish Clo                                                                                                    |

Click Import.

| Name                              | Date modified     | Туре           |
|-----------------------------------|-------------------|----------------|
| 👌 Foxit                           | 2012.09.30. 15:42 | File folder    |
| 💑 Key_files                       | 2012.09.30.15:42  | File folder    |
| 💑 Microsoft                       | 2012.10.14. 8:03  | File folder    |
| 🜏 Purchased                       | 2012.09.30. 15:42 | File folder    |
| 👩 erdeszbalazs.bu.publishsettings | 2012.10.15. 6:53  | PUBLISHSETTING |
|                                   |                   |                |
| •                                 |                   | •              |

Find the XLM file containing your publish settings and click Open. HostASP your trusted application service provider

| Publish Web            |                   |                         | ? <mark>x</mark> |
|------------------------|-------------------|-------------------------|------------------|
| Publish web applica    | tion              |                         |                  |
| Profile                | erdeszbalazs.hu   | Web Deploy              |                  |
| Connection<br>Settings | Publish method:   | Web Deploy              | •                |
| Preview                | Service URL:      | https://win12           |                  |
|                        | Site/application: | erdeszbalazs.hu         |                  |
|                        | User name:        | H                       |                  |
|                        | Password:         | ••••••                  |                  |
|                        | Destination URL:  | http://erdeszbalazs.hu/ |                  |
|                        |                   | Validate Connection     |                  |
|                        |                   | < Prev Next > Publish   | Close            |

This will automatically fill in your Web Deployment settings. You can validate connection by clicking Validate Connection.

your trusted application service provider

| Publish Web         | S ×                                                                                                    |
|---------------------|----------------------------------------------------------------------------------------------------|
| Publish web applie  | cation                                                                                                    |
| Profile             | erdeszbalazs.hu - Web Deploy                                                                                                    |
| Connection Settings | Configuration: Release -                                                                                                    |
| Preview             | Databases                                                                                                    |
|                     | DefaultConnection     Data Source=mnet;Initial Catalog=force.cedb;User ID=                                                                           |
|                     | <ul> <li>Use this connection string at runtime (update destination web.config)</li> <li>Update database <u>Configure database updates</u></li> </ul> |
|                     |                                                                                                    |
|                     | < Prev Next > Publish Close                                                                                                    |
|                     | your trusted application service provider                                                                                                    |

Check use this connection string at runtime (update destination web.config) and update database.

| Publish Web    | ? ×                                                                   |
|----------------|-----------------------------------------------------------------------|
| Publish web ap | plication                                                             |
|                |                                                                       |
| Profile        | erdeszbalazs.hu - Web Deploy                                          |
| Connection     | Configuration: Release                                                |
| Settings       |                                                                       |
| Preview        | Remove additional files at destination                                |
|                | Databases                                                             |
|                |                                                                       |
|                | DefaultConnection                                                     |
|                | Data Source=m                                                         |
|                | Use this connection string at runtime (update destination web.config) |
|                | Update database <u>Configure database updates</u>                     |
|                |                                                                       |
|                |                                                                       |
|                |                                                                       |
|                |                                                                       |
|                | < Prev Next > Publish Close                                           |
| (              | your trusted application service provider                             |

Click the small button (...) at the end of the data source textbox.

| ver name:                                               | 3                  |   |         |
|---------------------------------------------------------|--------------------|---|---------|
|                                                         | asp.net            | - | Refresh |
| og on to the serv                                       | /er                |   |         |
| Ose Windows                                             | Authentication     |   |         |
| Use SQL Serve                                           | er Authentication  |   |         |
| User name:                                              | f                  |   |         |
| Password:                                               | •••••              |   |         |
|                                                         | Save my password   |   |         |
| connect to a data                                       | ibase              |   |         |
| Select or ente                                          | r a database name: |   |         |
| Select of ente                                          | ra database name.  |   | •       |
| formationalb                                            |                    |   |         |
| fo <b>rming</b> lb                                      | base file:         |   |         |
| fo <b>rmation_a</b> lb<br>O Attach a datal              | base file:         | В | owse    |
| fo <b>rmentang</b> ib<br>Attach a datal                 | base file:         | В | rowse   |
| fo <b>rmational</b> b<br>Attach a datal<br>Logical name | base file:         | В | owse    |

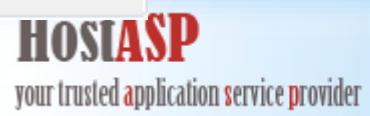

Enter your server name, click *Use SQL Server Authentication*, enter your credentials and most important of all enter your database name.

| Destination Connection String                                                                                     | ? ×         |
|----------------------------------------------------------------------------------------------------|-------------|
| Enter information to connect to the selected data source or click choose a different data source and/or provider. | "Change" to |
| Data source:                                                                                                    |             |
| Microsoft SQL Server (SqlClient)                                                                                  | Change      |
| Server name:                                                                                                    |             |
| nnet                                                                                                    | Refresh     |
| Log on to the server                                                                                              |             |
| Use Windows Authentication                                                                                        |             |
| Our Server Authentication                                                                                         |             |
| User name:                                                                                                    |             |
| Password:                                                                                                    |             |
| Save my password                                                                                                  |             |
| Connect to a database                                                                                             |             |
| Select or enter a database name:                                                                                  |             |
| lenesce_lb                                                                                                    | -           |
| Attach a database file:                                                                                           |             |
| Bro                                                                                                    | owse        |
| Logical name:                                                                                                    |             |
|                                                                                                    |             |
| Ad                                                                                                    | dvanced     |
| Test Connection OK                                                                                                | Cancel      |

You can test connection by clicking *Test Connection*. Finally, click *OK*.

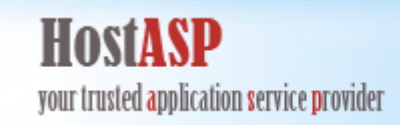

| Publish Web   |                                                                                           |                         |                |
|---------------|-------------------------------------------------------------------------------------------|-------------------------|----------------|
| Publish web a | pplication                                                                                |                         |                |
|               |                                                                                           |                         |                |
| Profile       | erdeszbalazs.hu - Web Deploy 🔹                                                            |                         |                |
| Connection    | Files: https://win12.hostasp.net:8172/msdeploy.axd: erdes                                 | z search                |                |
| Settings      | Name                                                                                      | Action                  | Date modifie   |
| Preview       |                                                                                           |                         |                |
|               | Start Dreview                                                                             |                         |                |
|               | Start Preview                                                                             |                         |                |
|               | ▶ Start Preview Databases                                                                 |                         |                |
|               | Start Preview          Databases         DefaultConnection: Data Source=ms=qoorsy=se0.hos | tasp.net;Ini <u>Pre</u> | eview database |
|               | Start Preview                                                                             |                         |                |

Last but not least click Publish.